## Navigating ParentSquare

- → Visit <u>www.parentsquare.com</u> or click on the invitation link or other notification in your email.
- ➔ If you have trouble logging in or your link has expired, please contact Caroline Hutton <u>CarolineH@ewstokes.org</u> to receive a new invitation.

| ParentSquare two                                                                                                    | E.W. Stokes School Brookland Campus  Set spatial of an annovements, the picture or request participation  Free program on supporting literacy at home Compared to the picture of the picture of the pict | Control     Control       Organization     Control       Organization     Control    <                                                                                                    | <ul> <li>Click on your name.</li> <li>View contact information. Click to make it visible to others or hide. Click EDIT to make updates. Notification of your update will be sent so that we can update records.</li> <li>View your children and their classes.</li> <li>View groups that you are part of.</li> <li>Click "Notification Settings" to adjust how you receive updates. Via email (instant or digest), text, or app. <i>If you choose to receive digest, you will still receive time-sensitive updates promptly.</i></li> </ul> |
|----------------------------------------------------------------------------------------------------|----------------------------------------------------------------------------------------------------|----------------------------------------------------------------------------------------------------|----------------------------------------------------------------------------------------------------|
| ParentSquare two                                                                                                    |                                                                                                    | Image: Control of the control of the control of t             | <ul> <li>On the home page, click "My school, classes, and groups" to navigate to your class.</li> <li>In the left bar, you can view the class roster and other resources.</li> <li>In groups, you can view the group directory and any posts.</li> </ul>                                                                                                    |
| Parent Square two     Markes Strand     Strand     Strand | In and Laundre Detergent Drive     Section 1999     Section 1999          | Compared Problem     Compared Problem     Comp | <ul> <li>On the home page, click on your students.</li> <li>View student information and associated adults (parents/guardians).</li> <li>View their teachers.</li> </ul>                                                                                                    |

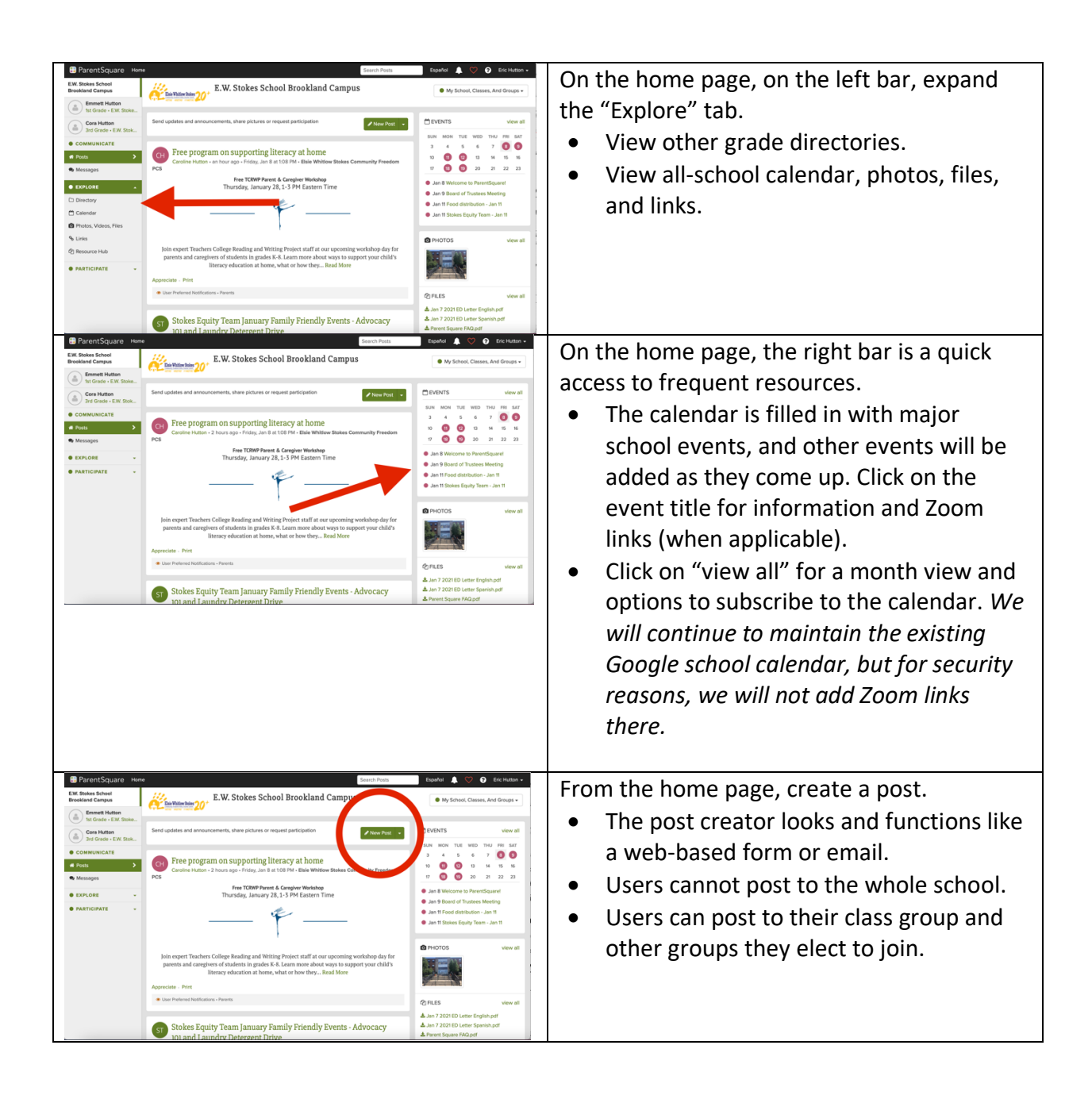